## How to Pay Together We Dance (TWD) Competition Fees

- 1. Go To: https://classes.justforkix.com Log in
- 2. Click on "My Classes"

a.

a.

a.

- 3. Scroll down to you see a Class of TWD location of competition.
- 4. Click the Add+ button to add it to your cart.

|       | TWD -<br>Eastview<br>Saturday |      | Together<br>We Dance<br>Competition |         | Sa      | 8:00AM-<br>5:00PM | \$0.00     | Current    | Feb<br>1 Month ▼<br>Add+ |
|-------|-------------------------------|------|-------------------------------------|---------|---------|-------------------|------------|------------|--------------------------|
| CHILD | CLASS                         | AUTO | STYLE                               | TEACHER | WEEKDAY | TIME              | FEE<br>DUE | PAY<br>DUE | PAY FUTURE               |

5. After you click the Add+ button it will put the amount due based upon your dancers classes into the cart.

| CHILD | CLASS                         | AUTO<br>PAY STYLE                   | TEACHER | WEEKDAY | TIME              | FEE<br>DUE | PAY<br>DUE     | PAY<br>FUTURE |
|-------|-------------------------------|-------------------------------------|---------|---------|-------------------|------------|----------------|---------------|
|       | TWD -<br>Eastview<br>Saturday | Together We<br>Dance<br>Competition |         | Sa      | 8:00AM-<br>5:00PM | \$19.00    | Feb<br>In Cart |               |

- 6. Then click the Checkout link in the upper right corner.
- 7. It will take you to your cart and display the information that is due.

|                                   | TWD - Eastview Saturday - Feb/2016 | \$31.00              | (    |
|-----------------------------------|------------------------------------|----------------------|------|
|                                   | 02/27 - 02/27/16 (8:00AM-5:00PM)   |                      |      |
|                                   | TWD - Eastview Saturday - Feb/2016 | \$19.00              | (    |
|                                   | 02/27 - 02/27/16 (8:00AM-5:00PM)   |                      |      |
| Promo Code                        |                                    |                      |      |
| Promo Code<br>Enter Code          |                                    |                      |      |
| Promo Code<br>Enter Code<br>Apply |                                    |                      |      |
| Promo Code<br>Enter Code<br>Apply |                                    | Subtotal <b>\$50</b> | 0.00 |

8. Then simply continue through the check out process to purchase.